# Options (bouton en bas à gauche)

Avec les boutons en bas de la fenêtre de rendez-vous, vous pouvez :

| 🗘 Termine (9)          |                                        | 88 _ 🗆 X                                           |
|------------------------|----------------------------------------|----------------------------------------------------|
| Zuletzt bearbeitet     | Alle <u>P</u> rojekte                  | Offene Projekte                                    |
| Aktuell offen Rechnung | Ideen/Projekte Zukünftig offen         | Offen und in Arbeit Dringend Termine               |
| 🌲 22.01.19 11:22 str5  | ATT 🕞 Strasse Feld Perimeter 19.0ds    |                                                    |
| 🌲 03.12.19 08:55 imir  | ATT 🕞 50 Jahre Hochzeit Mama und F     | apa 2020 / Ferien 2020 Jubiläum.ods                |
| 🌲 15.01.20 10:00 PCC   | ATT 📊 PC CADDIE Fehlende Bilder Do     | okuwiki.ods                                        |
| 🌲 25.02.20 09:25 imir  | ATT 📄 Re%3A Anfrage Hotebuchung        | [reservas@hotelbahia.com %2825.02.2020 09%3A25     |
| 10.02.20 17:00 matt    | MAIL 🔘 Ihre Webshop-Bestellung / [int  | fo@matterhornparadise.ch (10.02.2020 17:00:12) R]. |
| 03.04.20 11:25 payp    | MAIL 🚫 Sie haben eine Rückzahlung v    | on Blue Tomato GmbH erhalten / [service@paypal.    |
| 03.04.20 19:04 RECH    | MAIL 🔗 Bestellbestätigung geschenkid   | ee.ch / [noreply@reply.geschenkidee.ch (03.04.202( |
| 06.04.20 11:12 hoca    | MAIL 🚫 Ihr Profity-Gutschein für Gesch | nenkidee.ch / [info@profity.ch (06.04.2020 11:12:  |
| 06.04.20 11:41 flas    | MAIL A Herzlich Willkommen bei Flaso   | henpost! / [newsletter@flaschenpost.ch (06.04.202( |
|                        |                                        |                                                    |
| <sup>©</sup> Optionen  | + <u>N</u> eu 2                        | <u>▶ B</u> earbeiten                               |

- 1. Impression ou Effectuer les réglages basiques
- 2. créer une nouvelle entrée
- 3. Modifier l'entrée sélectionnée

Options - Impression et réglage. PC CADDIE vous offre deux possibilités d'accès au **Options**. Via la fenêtre **personnes/rendez-vous** et via la fenêtre CRM à droite de chaque masque de personne. En appuyant sur le bouton **Options**, cette fenêtre s'ouvre :

| Optionen                                     | ×  |
|----------------------------------------------|----|
| Wählen Sie die Option:                       |    |
| 🔒 Liste drucken                              |    |
| 🖶 Aufgaben-Liste drucken                     |    |
| Tages-Liste drucken                          |    |
| ▶ <u>C</u> RM-Fenster anzeigen               |    |
| <u>T</u> ermine- und Aufgabenfenster anzeige | en |
| <u>A</u> larmfenster anzeigen                |    |
| <u>N</u> achrichtenliste öffnen              |    |
| • <u>G</u> rundeinstellungen                 |    |
| X Abbruch                                    |    |
|                                              |    |

Dans le chapitre Impression toutes les informations sont résumées.

# Imprimer la liste

Diverses informations peuvent être extraites de PC CADDIE. Cela peut concerner une zone de données prédéfinie, des personnes ou des catégories spécifiques :

|                                  | Informationen drucken                                                                                                    | ×                                                                                               |
|----------------------------------|----------------------------------------------------------------------------------------------------|-------------------------------------------------------------------------------------------------|
| Datum / Benutze<br>Datenbereich: | Status / Stichwort / Person         rr / Sortierung       Ausgabe       Kategorien-Filter         von       06.05.15       bis       06.05.15         ✓       Hauptdatum in diesem Bereich         ✓       Wiedervorlage in diesem Bereich         Neuanlage in diesem Bereich         Änderung in diesem Bereich         Erledigt in diesem Bereich | <ul> <li>▶ Drucken F8</li> <li>▶ Reset F5</li> <li>▶ Laden F3</li> <li>▶ Sichern F11</li> </ul> |
| Von:<br>Für:<br>Sortierung:      | Alle Bediener         Alle Bediener         Nach Zeit (Hauptdatum)         Nach Kategorie         Nach Kunde         Nach 'Von''-Mitarbeiter         Nach ''Für''-Mitarbeiter         Nach ''erledigt''-Mitarbeiter                                                                                                    | <u>⊠ E</u> nde                                                                                  |

### Date/Utilisateur/Triage

Sous l'onglet *Date/Utilisateur/Triage*, vous pouvez d'abord spécifier la plage de données à imprimer. Vous déterminez si seule la date principale ou les deux dates de nouvelle soumission, de nouvelle création, de modification ou d'achèvement doivent correspondre à la période saisie. Plus le nombre de crochets est élevé, plus la liste prend du temps à s'imprimer, car toutes les entrées sont recherchées une fois pour chaque crochet. Pour la fonction *Imprimer* (dans les **à partir de :** et **pour :**, il est préférable de sélectionner "Tous les opérateurs". Pour *Trier*, nous recommandons un tri "par catégorie", ce qui vous permet bien sûr de procéder ici à des réglages individuels en fonction de vos besoins.

Avec l'onglet *sortie*, vous pouvez toujours déterminer quelles informations des entrées doivent être imprimées.

| Informationen      | drucken        |                     |           |                        |            | ? _ 🗆          | ×   |
|--------------------|----------------|---------------------|-----------|------------------------|------------|----------------|-----|
|                    |                |                     |           |                        |            |                |     |
| Datum / Benutze    | r / Sortierung | Kategorien          | Projek    | kte / Einträge / Dauer | Zeitkonten | 📥 Drucken      | F8  |
| Status / Stichwor  | t / Person     |                     |           | Ausgabe                |            |                |     |
| <u>Z</u> eiten:    | <b>√</b> ₩     | iedervorlage-Zeitp  | ounkt dri | ucken                  |            |                |     |
|                    | 🖌 er           | wartete Dauer un    | d Zeitkoi | nten drucken           |            | ★ Reset        | F5  |
| Information:       | V De           | etails (mehrzeilig) | drucken   |                        |            | 📥 Laden        | F9  |
| <u>S</u> tatus:    | Er             | ledigt durch druck  | ken       |                        |            | 💾 Sichern      | F11 |
| <u>E</u> inträge:  | 🗹 Ei           | nträge Drucken      |           |                        |            |                |     |
| <u>S</u> tatistik: |                | nemen und Aufgal    | ben Drug  | tken                   |            |                |     |
| <u>S</u> umme:     | Su Su          | ummen Drucken       |           |                        |            |                |     |
| Ausgabemedien      | : 🔽 Dr         | ruck                |           |                        |            |                |     |
|                    | Li:            | ste                 |           |                        |            |                |     |
|                    | Ex             | (CSV-Datei):        |           |                        |            | ➡ <u>E</u> nde |     |

### Filtrage par catégorie

Dans l'onglet *Catégories-Filtrage* vous déterminez vous-même les catégories à imprimer. Ici, vous avez également le choix d'imprimer avec une nouvelle création ou avec une modification.

| Informationen drucken                                                                                                    |                                                                                                    |   | ? _ 🗆 X                                              | C |
|----------------------------------------------------------------------------------------------------|----------------------------------------------------------------------------------------------------|---|------------------------------------------------------|---|
| Informationen drucken         Status / Stichwort / Person         Datum / Benutzer / Sortierun         Kategorien:         nichts aktiviert         => alles drucken         mit Neuanlage         mit Änderung | Ausgabe         g       Kategorien       Projekte / Einträge / Dauer       Zeitkonte         ATT       Anhang       Image: Call Annuf       Image: Call Annuf         ANSP       Ansprechpartner       Image: Call Ausbildungs-Bescheinigung       Image: Call Ausbildungs-Bescheinigung         AUSW       Ausweis-Bestellung       Image: Call Ausweis-Bestellung       Image: Call Ausweis-Bestellung | n | ? _ □ × Prucken F8 ★ Reset F5 □ Laden F9 Sichern F11 |   |
|                                                                                                    |                                                                                                    | • | <u>⊨</u> Ende                                        |   |

ASTUCE : Si vous n'avez activé aucune catégorie, toutes les catégories seront imprimées.

D'autres processus de filtrage peuvent être définis sous l'onglet **statut/mot-clé/personne** Encore une fois : si rien n'est activé, tous les statuts sont imprimés. Il est également possible d'imprimer uniquement sur la base d'un mot-clé, d'une personne ou d'un filtrage de personne.

| nformationen drucken          |                     |                             |            | ? _ 🗆             | ×   |
|-------------------------------|---------------------|-----------------------------|------------|-------------------|-----|
|                               |                     |                             |            | _                 |     |
| Datum / Benutzer / Sortierung | Kategorien          | Projekte / Einträge / Dauer | Zeitkonten | 📥 <u>D</u> rucken | F8  |
| Status / Stichwort / Person   |                     | Ausgabe                     |            |                   |     |
| <u>S</u> tatus:               | 🖉 🧨 offen           |                             | ^          |                   |     |
| nichts aktiviert              | dringend            |                             |            | 🛨 Reset           | F5  |
| => alles drucken              | 🖉 📮 Alarm (dringen) | d)                          |            |                   |     |
|                               | offen, nicht erin   | nnern                       |            | ┢ Laden           | F9  |
| 2                             | ✓ → in Arbeit       |                             | ¥          | E Sichern         | F11 |
| <u>S</u> tichwort:            |                     |                             |            |                   |     |
| Themenbereich:                |                     |                             |            |                   |     |
| <u>A</u> ufgabe:              |                     |                             |            |                   |     |
| (me                           | hrere mit Komma tre | nnen)                       |            |                   |     |
| Person:                       |                     |                             | ≡ …        |                   |     |
| Personenfilter: (             | neutral)            |                             | •          |                   |     |
|                               |                     |                             |            | ➡ <u>E</u> nde    |     |

Une fois que vous avez effectué tous les réglages selon vos besoins, l'impression peut être lancée en cliquant sur *Imprimer* (F8).

### Liste des changements de caractéristiques des membres

Prenez l'itinéraire via **Personal/Fenêtre de rendez-vous** et cliquez ensuite sur **Options**\ en bas à gauche Vous verrez alors cette sélection et vous choisirez **Imprimer la liste** 

| Optionen                              | × |
|---------------------------------------|---|
| Wählen Sie die Option:                |   |
| Liste drucken                         |   |
| Aufgaben-Liste drucken                |   |
| 🔒 Tages-Liste drucken                 |   |
| <u>C</u> RM-Fenster anzeigen          |   |
| Termine- und Aufgabenfenster anzeigen |   |
| <u>A</u> larmfenster anzeigen         |   |
| <u>N</u> achrichtenliste öffnen       |   |
| <u>G</u> rundeinstellungen            |   |
| × Abbruch                             |   |
|                                       |   |

| nformationen <mark>d</mark> rucke                         | n                                                                                  | ? _ 🗆 ;        |
|-----------------------------------------------------------|------------------------------------------------------------------------------------|----------------|
| Status / Stichwort / Person<br>Datum / Benutzer / Sortien | Ausgabe<br>Ausgabe<br>Kategorien Projekte / Einträge / Dauer Zeitkonten            | 🖨 Drucken F8   |
| Datenbereich:                                             | von <u>b</u> is 25.11.19<br>Hauptdatum in diesem Bereich                           |                |
|                                                           | Wiedervorlage in diesem Bereich                                                    | ★ Reset F5     |
|                                                           | Neuanlage in diesem Bereich                                                        | 🔚 Laden 🛛 F9   |
|                                                           | <ul> <li>Änderung in diesem Bereich</li> <li>Erledigt in diesem Bereich</li> </ul> | Sichern F11    |
| <u>V</u> on:                                              | La Alle Bediener                                                                   |                |
| <u>F</u> ür:                                              | La Alle Bediener                                                                   |                |
|                                                           | sowie Mitglieder der Gruppe                                                        |                |
| Erledigt:                                                 | Alle Bediener                                                                      |                |
| <u>S</u> ortierung:                                       | Nach Zeit (Hauptdatum)                                                             |                |
|                                                           | Nach Kategorie                                                                     |                |
|                                                           | Nach Kunde                                                                         |                |
|                                                           | Nach "Von"-Mitarbeiter 🗸 🗸                                                         |                |
|                                                           |                                                                                    | ➡ <u>E</u> nde |

Sélectionnez la date ici et cochez seulement Date principale dans cette fourchette. Des

sélections supplémentaires ne feraient que retarder inutilement la création de la liste.

Ensuite, sélectionnez l'onglet *filtrage de catégorie* en haut et cochez *modifier l'enregistrement* 

| Informationen drucker                                                      | 1                                                                                                    | ? _ 🗆 ×        |
|----------------------------------------------------------------------------|----------------------------------------------------------------------------------------------------|----------------|
| Status / Stichwort / Person<br>Datum / Benutzer / Sortierun<br>Kategorien: | Ausgabe<br>ng Kategorien Projekte / Einträge / Dauer Zeitkonten                                                                                                    | 🖶 Drucken F8   |
| nichts aktiviert<br>=> alles drucken                                       | ANM Anmeldung ANON Anonymisierung CALL Anruf                                                                                                    | 🛨 Reset F5     |
| mit <u>N</u> euanlage mit <u>Ä</u> nderung                                 | ANSP Ansprechpartner     AUBE Ausbildungs-Bescheinigung     AUSW Ausweis-Bestellung                                                                                                    | Sichern F1     |
| -                                                                          | Image: And Ample and Ample and Ampl |                |
|                                                                            | CRYP1 Crypt-Info ALINK Datensatz-Verknüpfung MAIL E-Mail                                                                                                    |                |
|                                                                            | EBA     EB Akionārskonto       EBL     EB Lohnkonto                                                                                                    |                |
|                                                                            | EBS EB Sparkonto25                                                                                                    | ➡ <u>E</u> nde |

Ensuite, allez à **statut/mot-clé/personne** et notez le mot-clé comme dans la capture d'écran :

| Informationen drucker                                       | ı                                    |                                        |            | ? _ 🗆     | ×   |
|-------------------------------------------------------------|--------------------------------------|----------------------------------------|------------|-----------|-----|
| Datum / Benutzer / Sortierur<br>Status / Stichwort / Person | ng Kategorien                        | Projekte / Einträge / Dauer<br>Ausgabe | Zeitkonten | Drucken   | F8  |
| <u>S</u> tatus:                                             | ☐ ♪ offen                            |                                        | ^          |           |     |
| nichts aktiviert<br>=> alles drucken                        | Alarm (dringend)                     | )                                      |            | ★ Reset   | F5  |
|                                                             | □ ↓ offen, nicht erinr □ ➡ in Arbeit | nern                                   |            | ┢ Laden   | F9  |
|                                                             | C 🗸 erledigt                         |                                        |            | 💾 Sichern | F11 |
|                                                             | 📋 🌟 Prioritäts-Info                  |                                        | ¥          |           |     |
| Stichwort:                                                  | Bisang:ASG                           |                                        |            |           |     |
| Themenbereich:                                              |                                      |                                        |            |           |     |
| <u>A</u> ufgabe:                                            | (mehrere mit Komma tren              | inen)                                  |            |           |     |
| <u>P</u> erson:                                             |                                      |                                        | ≡ •••      | E sada    |     |
| Personenfilter:                                             | (neutral)                            |                                        | ·          | Ende      |     |

MERK02 évalue le domaine bien connu <MERKMAL02>, qui s'appelle l'adhésion à la plupart des clubs. MERK03 évalue le champ bien connu <MERKMAL03>, qui est souvent appelé statut ou statut de contribution.

Bien entendu, vous pouvez également choisir MERK04 en plus. Toutefois, ce champ n'est pas obligatoire dans la plupart des clubs pour distinguer les adhésions.

Imprimez maintenant. Votre liste ressemble à ceci :

🔍 🔍 🖺 Kopieren F6 🔑 Speicherr F7 🔒 Drucken F8 Seite 1/1 100% Informationen

# Informationen - 22.01.20

### 01.01.19 - 22.01.20 Hauptdatum in diesem Bereich

| Паарт                                                                |                                     |                                                                            |                  |                       |                     |            | Stand: 2 | 2.01.20, 09:34 Uh | r |
|----------------------------------------------------------------------|-------------------------------------|----------------------------------------------------------------------------|------------------|-----------------------|---------------------|------------|----------|-------------------|---|
| Pos Datum Zeit                                                       | Daue Kat.                           | Information                                                                |                  |                       | Konte               | ext        | Von      | Für Status        |   |
| 1 15.10.1:17:4<br>15.10.1:17:4                                       | 100:0(MAIL<br>100:0(Kunde<br>Wein V | Re: Zahlung Nr. 10088<br>0:00 / Neutral 0:00 / PC<br>Veinclub Oktober 2019 | C 0:00<br>Bisang | / gebuch<br>Altishofe | RE(;<br>t 0:00<br>n | Rechnungen | carr     | carrD             |   |
|                                                                      |                                     | Anzahl EinträçDa                                                           | auer erw         | varl tatsäo           | ch Kunde            | Neutral    | PCC      | Gebucht           |   |
| Summe                                                                |                                     | 1 Einträge                                                                 | 0:00             | 0:00                  | 0:00                | 0:00       | 0:00     | 0:00              |   |
| PC CADDIE 2019 © 1988-2019 PC CADDIE AG Golfclub Sonnenschein, Schön |                                     |                                                                            |                  | ischein, Schöndor     | f                   |            |          |                   |   |

EXPLICATION DES SYMBOLES : Regardez une personne pour la comparer.

www.pccaddie.com

#### Kontakt: Sonnenschein, Susanne

| Name           |                                                   |
|----------------|---------------------------------------------------|
| Suchkürzel     | sosu Nr. 041.7003.203600 Nr. wählen               |
| Titel          | B <u>r</u> iefanrede                              |
| Vorname        | Susanne                                           |
| Nachname       | Sonnenschein                                      |
| Tevent         | <u>له K</u> asse <u>أ</u> <u>T</u> imetable       |
| Merkmale Adre  | sse <u>2</u> .Adresse Zahlung Inf <u>o</u> s Memo |
| Exact HCP      | Best HCP Hcp-Spezial                              |
| Heimatclub     | gast Gast ≡ ••• +                                 |
| Heimatclub-ID  |                                                   |
| Geschlecht     | 2 - 🖡 Weiblich 💌                                  |
| Altersklasse   | 4 - Erwachsen 💌                                   |
| Mitgliedschaft | 1 - Mitglied 🔹                                    |
| Status         | 1 - Einzelperson 🔹                                |
| Verschiedenes  | 0 -                                               |
| Zusatz-Info    | =                                                 |
|                |                                                   |
| Geburt         |                                                   |
| Eintritt       | 22.01.2020 😯 Datenschutz                          |
| Austritt       |                                                   |
|                |                                                   |

Adhésion = MERK02 Statut des contributions = MERK03 Les types d'adhésion et de contribution ne sont indiqués qu'avec des numéros. Il y en a d'un à neuf et de A à Z. Sur la liste, cependant, A devient 10, B devient 11, C devient 12, et ainsi de suite.

### Imprimer la liste des tâches

Nous avons compilé ces informations pour vous dans la partie Imprimer la liste des tâches.

## Imprimer la liste quotidienne

Lisez comment imprimer une liste quotidienne.

# Afficher la fenêtre CRM

Avec le bouton **Affichage de la fenêtre CRM** vous pouvez revenir à la fenêtre précédente d'où vous avez ouvert les options, tout comme avec le bouton **Annuler**.

## Afficher les rendez-vous et les fenêtres de tâches

Avec le bouton *Afficher la fenêtre des rendez-vous et des tâches* la fenêtre des rendez-vous s'ouvre ; applicable par exemple si vous aviez ouvert les options à partir de la fenêtre CRM de la personne.

## Afficher la fenêtre d'alarme

Avec le bouton *Fenêtre d'alarme* vous pouvez ouvrir la fenêtre manuellement, normalement la fenêtre s'ouvre automatiquement à intervalles réguliers.

### Ouvrir la liste des messages

Si votre système téléphonique est relié à PC CADDIE, les appels entrants sont affichés ici.

| Õ | Nachrichten-Liste    |    |        | ?     |       | _ |   | × |
|---|----------------------|----|--------|-------|-------|---|---|---|
|   |                      |    |        |       |       |   |   | _ |
|   |                      |    |        |       |       |   |   |   |
|   |                      |    |        |       |       |   |   |   |
|   |                      |    |        |       |       |   |   |   |
|   |                      |    |        |       |       |   |   |   |
|   |                      |    |        |       |       |   |   |   |
|   |                      |    |        |       |       |   |   |   |
|   |                      |    |        |       |       |   |   |   |
|   |                      |    |        |       |       |   |   |   |
|   |                      |    |        |       |       |   |   |   |
|   |                      |    |        |       |       |   |   |   |
|   |                      |    |        |       |       |   |   |   |
|   | Anhang öffnen        | E6 | Zeile  | bearb | eiten |   | F | 7 |
|   | © TAPI-Konfiguration |    | / Lene |       |       |   |   |   |
|   | e                    |    |        |       |       |   |   |   |

# Paramètres basiques

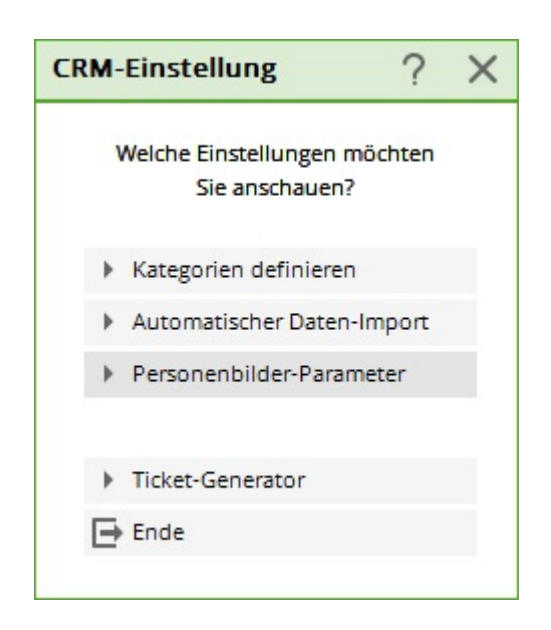

Les paramètres basiques sont également accessibles via **Paramètres/Paramètres du** programme/Paramètres de CRM.

Allez directement à l'importation automatique des données

Allez directement au paramètre de l'image de la personne

# Définir ou modifier les catégories

Le CRM\DMS contient déjà quelques catégories prédéfinies. Les différentes catégories et leurs caractéristiques individuelles seront abordées dans la section suivante. Nous tenons à souligner que vous pouvez modifier les catégories existantes ou définir vos propres catégories. En fonction de la tâche pour laquelle vous avez besoin du CRM\DMS, vous pourriez être heureux d'ajouter des catégories supplémentaires. Pour créer une nouvelle catégorie ou modifier une catégorie existante, veuillez cliquer sur le bouton **Définir les catégories :** 

| ilen Sie di | ie Kategorie              |    | ? 🗆                 |
|-------------|---------------------------|----|---------------------|
|             | Alphabetisch              |    | <b>√</b> <u>о</u> к |
| ATT         | Anhang                    | ^  | × Abbruch           |
| ANM         | Anmeldung                 |    | × Applach           |
| ANONYM      | Anonymisierung            |    |                     |
| CALL        | Anruf                     |    |                     |
| ANSP        | Ansprechpartner           |    |                     |
| AUBE        | Ausbildungs-Bescheinigung |    |                     |
| AUSW        | Ausweis-Bestellung        |    |                     |
| BOF         | Backoffice-Arbeit         |    |                     |
| BRIEF       | Brief, allgemein          |    |                     |
| CRYPT       | Crypt-Info                |    |                     |
| ALINK       | Datensatz-Verknüpfung     |    |                     |
| MAIL        | E-Mail                    | ~  |                     |
|             |                           |    |                     |
| Mehrfach    | anlage                    | F6 |                     |
| Ansprech    | partner umwandeln         | F9 |                     |

Avec *Éditer* (F7), vous pouvez modifier une catégorie existante et *Supprimer* (F5), vous pouvez la supprimer de la liste. Nous allons maintenant vous montrer brièvement comment créer une nouvelle catégorie. Pour ce faire, cliquez sur *Nouveau* (F9), la fenêtre suivante s'ouvre :

| eiten           |                                                                                                    |                                                                                                    |                                                                                                    |
|-----------------|----------------------------------------------------------------------------------------------------|----------------------------------------------------------------------------------------------------|----------------------------------------------------------------------------------------------------|
| ANSP            |                                                                                                    |                                                                                                    | <b>√</b> <u>о</u> к                                                                                                    |
| Ansprechpa      | irtner                                                                                                    |                                                                                                    | X Abbruch                                                                                                    |
| andard          | Folgeeintrag                                                                                                    |                                                                                                    | ~-                                                                                                    |
| Ansprech        | partner                                                                                                    | •                                                                                                    |                                                                                                    |
| Verme           | rk                                                                                                    | ^                                                                                                    |                                                                                                    |
| Warnu           | ing                                                                                                    |                                                                                                    |                                                                                                    |
| Warnu           | ing wenn offen                                                                                                   |                                                                                                    |                                                                                                    |
| Ansprechpartner |                                                                                                    |                                                                                                    |                                                                                                    |
| Konta           | kt                                                                                                    |                                                                                                    |                                                                                                    |
| Korres          | pondenz                                                                                                    |                                                                                                    |                                                                                                    |
| E-Mail          |                                                                                                    |                                                                                                    |                                                                                                    |
| ldeen/          | Projekte                                                                                                    |                                                                                                    |                                                                                                    |
| Rechn           | ung                                                                                                    | $\sim$                                                                                                    |                                                                                                    |
| sen Situatione  | n:                                                                                                    |                                                                                                    |                                                                                                    |
| ✓ Projekt       | ✓ Folgebuchur                                                                                                    | ng                                                                                                    |                                                                                                    |
|                 | eiten ANSP Ansprechpa andard Ansprechp Verme Warnu Warnu Warnu Korres E-Mail Ideen/ Rechn sen Situatione Projekt | eiten ANSP Ansprechpartner andard Folgeeintrag Ansprechpartner Ansprechpartner Vermerk Warnung wenn offen Warnung wenn offen Mansprechpartner Kontakt Korrespondenz E-Mail Ideen/Projekte Rechnung sen Situationen: Projekt Polgebuchur | eiten   ANSP   Ansprechpartner   andard   Folgeeintrag     Ansprechpartner   Warnung wenn offen   Warnung wenn offen   Warnung wenn offen   Korrespondenz   E-Mail   Ideen/Projekte   Rechnung     sen Situationen:     Projekt     Folgebuchung |

Par exemple, vous voulez vous assurer que les plaintes sont transmises et traitées. Toutes les plaintes doivent donc être transmises immédiatement au directeur général. Dans ce cas, il est utile d'ouvrir une catégorie distincte. Sous **code court**, nous indiquons "REKL" pour cet exemple et sous **description** "Plainte".

### Туре

Sous l'onglet Type, vous pouvez sélectionner différents types de catégories.

| ATT    | Anhang                    | 1 |
|--------|---------------------------|---|
| ANM    | Anmeldung                 |   |
| ANONYM | Anonymisierung            |   |
| CALL   | Annut                     |   |
| ANSP   | Ansprechpartner           |   |
| AUBE   | Ausbildungs-Bescheinigung |   |
| AUSW   | Ausweis-Bestellung        |   |
| ĀND    | Anderung am Datensatz     |   |
| BOF    | Backoffice-Arbeit         |   |
| BRIEF  | Brief, allgemein          |   |
| CRYPT  | Crypt-Info                |   |
| ALINK  | Datensatz-Verknüpfung     |   |
| MAIL   | E-Mail                    |   |

#### Information

Sont des entrées normales sans critères supplémentaires particuliers

#### Projet

Si ce type est sélectionné, pas de simple ticket mais un projet s'ouvre directement

#### Informations cryptées

Sont des entrées qui sont protégées par un mot de passe

#### **Personne de contact**

Ces entrées sont surlignées en vert par défaut et sont utilisées pour stocker les personnes de contact, par exemple pour les entreprises

#### Lien avec la personne

Ces entrées sont surlignées en bleu par défaut et sont utilisées pour relier des seconds ensembles de données

#### Changement d'enregistrement de données

Les entrées qui documentent les changements et les enregistrements dans l'enregistrement des données

#### Statut du client

www.pccaddie.com

| Kategorie bea                                 | rbeiten                                                             |                                                             |              |              |
|-----------------------------------------------|---------------------------------------------------------------------|-------------------------------------------------------------|--------------|--------------|
| <u>K</u> urzkennung:<br><u>B</u> eschreibung: | REKL<br>Reklamation                                                 |                                                             |              | ✓ <u>о</u> к |
| Тур                                           | Standard                                                            | Folgeeintrag                                                |              | Abbruch      |
| <u>т</u> ур:                                  | Informatio                                                          | n                                                           | -            |              |
| <u>G</u> ruppen:                              | Vermer<br>Warnun<br>Warnun<br>Anspre<br>Kontak<br>Korresp<br>E-Mail | rk<br>ng<br>mg wenn offen<br>chpartner<br>t<br>t<br>pondenz |              |              |
|                                               | Rechnu                                                              | ing                                                         | $\mathbf{v}$ |              |
| Auswählbar in o                               | diesen Situationer                                                  | n:<br>🗹 Folgebuchunş                                        | 3            |              |

Pour notre exemple, nous avons choisi "Information".

Ci-dessous, vous déterminez à quel groupe la catégorie doit être attribuée. Ces groupes sont fixes et ne peuvent être modifiés.

"Sélectionnable dans ces situations" - vous décidez ici quand ce type d'entrée peut être créé, que ce soit à partir du CRM dans le masque de la personne, à partir d'un projet ou si cette entrée ne peut être créée que comme entrée de suivi.

Dans notre cas, nous activons les groupes "Note" et "Correspondance" et sélectionnons toutes les situations.

### Standard

Dans l'onglet Standard, vous pouvez configurer l'entrée de manière à ce que non seulement le ticket apparaisse lorsque vous la composez, mais aussi que l'aide soit affichée sous forme de texte.

#### 1 Texte standard

Si vous saisissez un texte dans ce champ, il apparaîtra automatiquement comme une suggestion dès que vous effectuerez une nouvelle entrée dans CRM\DMS avec cette catégorie. Vous avez ainsi la possibilité de stocker des informations complémentaires pour vos employés, de manière à disposer de tous les détails nécessaires pour une édition ultérieure.

| <u>K</u> urzkennung:   | REKL                       |                 |        | <u>✓ о</u> к |
|------------------------|----------------------------|-----------------|--------|--------------|
| Beschreibung:          | Reklamation                |                 |        |              |
| Γγρ                    | Standard                   | Folgeeintrag    |        | X Abbruch    |
| Standard-Text:         |                            | _               |        |              |
| Beschreibung           | der Situation, das :       | zur Reklamation | ~      | 1            |
| gerunnt nat:           |                            |                 |        |              |
|                        |                            |                 | $\sim$ |              |
| Auswahl d              | er Textbausteine           |                 |        | 2            |
| Dokument:              |                            |                 |        | •            |
|                        |                            |                 |        |              |
| <u>B</u> ediener:      | 🙎 Hauptmi                  | tarbeiter       | Ŧ      | 3            |
| <u>S</u> ichtbar:      | Le Bedi                    | ener            | •      | -            |
| <u>W</u> iedervorlage: |                            |                 |        |              |
| <u>S</u> tatus:        | 🌲 Alarm (di                | ringend)        | -      | 4            |
| <u>F</u> arbe:         | #FF0000                    | 0               |        |              |
|                        |                            |                 |        | •            |
| Muss einer             | n <u>P</u> rojekt zugewies | en werden       |        | 5            |
| Es muss ei             | ne <u>D</u> auer eingegeb  | en werden       |        |              |
| _                      |                            |                 |        |              |

#### 2 Sélection des blocs de texte

Cette option vous offre la possibilité de rendre les entrées un peu cohérentes malgré le texte libre en stockant des textes prédéfinis pour la ligne d'objet et pour le champ de texte. De cette manière, les différents points peuvent être bien traités.

Par exemple, si vous entrez ce qui suit dans le champ supérieur pour le texte standard...

Plainte concernant les installations Plaintes concernant l'état du site Plaintes concernant les employés Plainte concernant d'autres incidents

Était-ce une journée chargée ? Informations sur la météo : L'humeur du client : Description du problème :

...puis cochez la case, toutes les lignes jusqu'à la ligne vide sont d'abord interrogées comme alternatives. Vous choisissez une ligne, celle-ci est inscrite dans l'objet. Tout ce qui suit une <u>ligne</u> <u>blanche</u> est alors pris comme texte effectif par défaut et peut être rempli par l'employé.

#### **3 Documents**

Si la plainte a été reçue par écrit, elle peut être intégrée dans le ticket ici.

#### 4 Visibilité

Définissez à qui ces entrées sont converties par défaut et pour qui elles sont visibles.

#### 5 Nouvelle soumission/Statut/Couleur

Si vous souhaitez que tous les tickets de cette catégorie apparaissent à nouveau dans la fenêtre de l'événement à une date ultérieure, définissez ici la date de la nouvelle présentation. Vous pouvez également décider ici de l'urgence de l'entrée et de la couleur dans laquelle elle est affichée. Dorénavant, toutes les entrées effectuées seront utilisées par défaut pour la catégorie.

Attention : Veillez à ne pas utiliser d'innombrables couleurs différentes pour les catégories. Le CRM\DMS doit rester clairement organisé. N'utilisez les couleurs que si l'information doit effectivement être mise en évidence.

#### 6 Entrées obligatoires

Dans le cas qui nous concerne, nous souhaitons recueillir toutes les plaintes dans le cadre du projet conçu à cet effet. Placez les premiers crochets et l'entrée **doit être attribuée à un projet**. Vous pouvez ainsi vous assurer que les entrées individuelles ne sont pas perdues.

Si vous voulez savoir combien de temps est consacré à certains travaux, vous pouvez forcer l'entrée avec cette coche à **une durée doit être saisie**.

Si vous gérez votre calendrier dans PC CADDIE, vous pouvez, par exemple, cocher la case **enregistrer cette entrée dans le calendrier** et elle sera affichée dans le calendrier correspondant.

### Entrée de suivi

Pour garantir que les processus de travail se poursuivent automatiquement, vous pouvez utiliser des entrées de suivi pour programmer les actions suivantes. Vous pouvez ainsi vous assurer que rien n'est oublié et ne devez pas rédiger des notes de rappel manuellement. Dans notre exemple, nous avons affaire à un visiteur qui s'intéresse à l'offre de cours. Sa visite est documentée avec la catégorie "enquête sur les parties intéressées". Cette catégorie est stockée de telle sorte qu'un autre ticket s'ouvre et rappelle à l'opérateur de demander à nouveau au client s'il a besoin d'informations complémentaires :

| <u>K</u> urzkennung:<br>Beschreibung: | REKL                       | ion                                   |   | <u>✓ о</u> к |
|---------------------------------------|----------------------------|---------------------------------------|---|--------------|
| Typ S                                 | tandard                    | Folgeeintrag                          |   |              |
| <u>K</u> ategorie:                    | Interess                   | enten-Nachfrage                       | - | 1            |
| <u>V</u> erschiebung:                 |                            | 96 Std                                |   | 2            |
| mehrfache Fo mehrfache Fo             | olgebuchung<br>olgebuchung | g beim Neueintrag<br>g beim Erledigen |   | 3            |
| Verschiebung die                      | ser Buchung                | als Folgebuchung                      |   |              |
| <u>i</u> n Relation zum U             | Irsprung:                  | 96 Std                                |   | 4            |
|                                       |                            | nach dem Termin                       | - | <b>U</b>     |

#### 1 catégorie

Vous sélectionnez ici la catégorie à laquelle le ticket suivant est attribué

#### 2 et 4 Déplacement

Définissez l'heure à laquelle le ticket doit apparaître dans la fenêtre de rendez-vous. Si vous n'entrez rien, la prochaine entrée est fixée à aujourd'hui. Si vous souhaitez que le prochain ticket apparaisse plus tard dans la fenêtre de rendez-vous, saisissez le décalage horaire en heures dans le champ supérieur ou inférieur.

#### 3 Plusieurs affectations de suivi

Cochez cette case si le flux de travail prévoit plus d'une étape directe. Dans notre exemple, cela pourrait être très pratique si nous voulons envoyer au client une offre pour les différents cours en même temps. L'option "à la nouvelle entrée" leur apporte les tickets supplémentaires pendant la création, dès que le premier ticket suivant est confirmé par OK. Avec "en cours de traitement", le premier ticket doit être mis en statut "terminé" avant que la fenêtre suivante n'apparaisse :

| lehrfach-Eintragung                 | ×                                   |
|-------------------------------------|-------------------------------------|
| ghta Ghisletti, Tamara 🛛 🖶 🖾        | <ul> <li>✓ <u>0</u>K F12</li> </ul> |
| ANFA Anfrage durch anderen          | X Abbruch                           |
| Bitte neben den persönlichen Angabe |                                     |
| Datum: 25.01.18 Zeit: 09:42         |                                     |
| Mit Einzelrückfrage (F6)            |                                     |

Ici, vous pouvez maintenant vérifier quels tickets supplémentaires doivent être créés et combien doivent l'être. Dans notre cas, en plus du ticket de suivi pour le suivi (1), il s'agirait d'un ticket supplémentaire pour l'offre susmentionnée.

## Importation automatique des données

| nport Anzeige                                  | Scanner           | Fax/Telefon | <u>о</u> к |  |
|------------------------------------------------|-------------------|-------------|------------|--|
| Automatik-Import aus di                        | esem Verzeichnis: |             | -          |  |
| %PERSONAL%\an PC                               | CADDIE\           | <b>-</b> Q  | X Abbruch  |  |
| Weitere Verzeichnisse:                         |                   |             |            |  |
| c:\Meine Scans\                                |                   | <b>— a</b>  |            |  |
| C:\Users\CH\Docume                             | nts\an PC CADDIE\ | <b>–</b> R  |            |  |
| E:\Dokumente\an PC                             | CADDIE\           | <b>– </b>   |            |  |
| C:\Users\CH\an PC CA                           | ADDIE\            | - 2         |            |  |
|                                                |                   | - R         |            |  |
|                                                | allieren          |             | 2          |  |
| Outlook-Plugin inst                            |                   |             | -          |  |
| Outlook-Plugin inst <u>P</u> C CADDIE Instanz: | 1 💌               |             |            |  |
|                                                | allieren          |             | 2          |  |

#### 1 Chemins d'importation

C'est là que sont stockés les chemins par lesquels les données sont importées entre le programme de courrier, le scanner, le fax, l'appareil photo, etc. et le PC CADDIE. Si vous souhaitez configurer un nouvel appareil pour l'importation, nous serons heureux de vous aider. Veuillez contacter notre équipe de soutien

#### 2 Installer le plugin Outlook

Ce bouton vous amène à l'assistant qui vous aide à relier votre Outlook à PC CADDIE pour l'importation du courrier. Les fenêtres suivantes sont affichées, que vous pouvez simplement confirmer avec Ok et continuer :

| 🖶 PC CADDIE Archiv Outlook AddIn                                                                                                    |                                                                                  | 8                                                            | -                                                |                                               | ×              |
|----------------------------------------------------------------------------------------------------|----------------------------------------------------------------------------------|--------------------------------------------------------------|--------------------------------------------------|-----------------------------------------------|----------------|
| Willkommen beim Setup-<br>Archiv Outlook AddIn                                                                                                    | Assistenten v                                                                    | on PC CA                                                     | DDIE                                             |                                               |                |
| Der Installer wird Sie durch die zur Ir<br>erforderlichen Schritte führen.                                                                                                | nstallation von PC                                                               | CADDIE Arc                                                   | hiv Outlo                                        | ok Addlı                                      | n              |
| WARNUNG: Dieses Programm ist d<br>internationale Urheberrechtsverträge<br>unbefugter Vertrieb dieses Program<br>auch zivilrechtlich verfolgt und kann<br>zur Folge haben. | urch US-amerikan<br>e geschützt. Unbef<br>ms oder eines Tei<br>schwere Strafen u | ische Urheb<br>lugte Verviel<br>ils davon wir<br>ınd Schader | errechtsg<br>fältigung<br>d sowohi<br>nersatzfor | gesetze o<br>oder<br>I straf- als<br>rderunge | und<br>s<br>en |
|                                                                                                    | Abbrechen                                                                        | < Zurüc                                                      | k                                                | Weiter                                        | r>             |
| 률 PC CADDIE Archiv Outlook AddIn                                                                                                    |                                                                                  | 8                                                            | _                                                |                                               | ×              |
| Installationsordner wähler                                                                                                    | 1                                                                                |                                                              |                                                  |                                               |                |
| Der Installer wird PC CADDIE Archiv                                                                                                    | Outlook Addln in                                                                 | folgendem (                                                  | Ordner in                                        | stallierer                                    | n.             |
| Um in diesem Ordner zu installieren<br>vorhandenen Ordner zu installieren                                                                                                 | , klicken Sie auf "V<br>, geben Sie dieser                                       | Veiter". Um i<br>n ein oder kli                              | n einem<br>icken Sie                             | anderer<br>auf "Du                            | n<br>rch       |
| C:\Program Files (x86)\codecan s                                                                                                    | solutions GmbH\P                                                                 | C CADDIE ,                                                   | Duro                                             | hsucher                                       | n              |
|                                                                                                    |                                                                                  |                                                              | Speich                                           | erplatzbe                                     | edarf          |
| Installieren Sie PC CADDIE Archiv<br>alle Benutzer dieses Computers.                                                                                                    | Outlook Addin nur                                                                | für den aktue                                                | llen Benu                                        | itzer ode                                     | r für          |
| ○ Aktueller Benutzer                                                                                                    |                                                                                  |                                                              |                                                  |                                               |                |
|                                                                                                    | 1                                                                                | -                                                            |                                                  | _                                             |                |

| 🖶 PC CADDIE Archiv Outlook AddIn                       |                       | 8                 | -       |            | ×   |
|--------------------------------------------------------|-----------------------|-------------------|---------|------------|-----|
| Installation bestätigen                                |                       |                   |         |            |     |
| Der Installer ist zur Installation von PC CAI          | DDIE Archiv Outlook A | Addin auf Ihrem ( | Compute | er bereit. |     |
| Klicken Sie auf "Weiter", um die Installation          | n zu starten.         |                   |         |            |     |
|                                                        |                       |                   |         |            |     |
|                                                        |                       |                   |         |            |     |
|                                                        |                       |                   |         |            |     |
|                                                        |                       |                   |         |            |     |
|                                                        |                       |                   |         |            |     |
|                                                        |                       |                   |         |            |     |
|                                                        | Abbrechen             | < Zurück          |         | Weiter     | >   |
| PC CADDIE Archiv Outlook AddIn                         |                       | 8                 | _       |            | ×   |
| Installation beendet                                   |                       |                   |         |            |     |
| PC CADDIE Archiv Outlook AddIn w                       | urde erfolgreich ir   | nstalliert.       |         |            |     |
| Klicken Sie auf "Schließen".                           |                       |                   |         |            |     |
|                                                        |                       |                   |         |            |     |
|                                                        |                       |                   |         |            |     |
|                                                        |                       |                   |         |            |     |
|                                                        |                       |                   |         |            |     |
| Prüfen Sie mit Windows Update, ob<br>Verfügung stehen. | wichtige Aktualisio   | erungen für .N    | ET Fra  | mework     | zur |
|                                                        | Abbrechen             | < Zurück          |         | Schließ    | len |

Si ce service est déjà installé, il vous sera demandé au cours de ce processus si vous souhaitez le réparer ou le désinstaller.

Des informations sur la manipulation et l'importation peuvent être trouvées sous Envoyer le document DMS à PC CADDIE

# Images de personnes - paramètres

Retour au Résumé